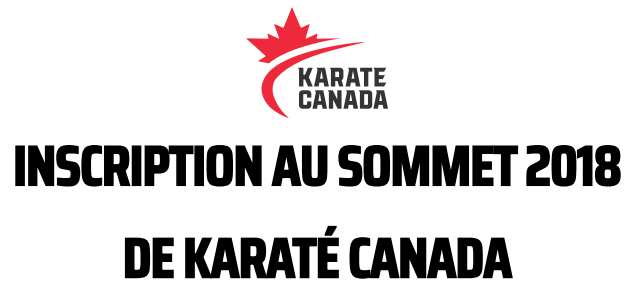

Pour vous inscrire au Sommet 2018 de Karaté Canada, vous devez <u>D'ABORD</u> créer un compte sur le site SportData. Voici les étapes à suivre.

| Créer un compte SportData (nouveaux utilisateurs seulement)                                                                                                    |                                                                                                    |  |
|----------------------------------------------------------------------------------------------------|----------------------------------------------------------------------------------------------------|--|
| Rendez-vous sur le site Web de <b>SPORTDATA</b> : <u>https://www.sportdata.org/</u> .                                                                                                    |                                                                                                    |  |
| Sélectionnez le logo KARATE parmi les<br>sports de combat à l'écran.                                                                                                    | Karate                                                                                                    |  |
| Cliquez sur <b>Connexion.</b>                                                                                                    |                                                                                                    |  |
| <ul> <li>Cliquez sur Créer un nouveau compte.</li> <li>Une nouvelle page s'ouvrira. Remplissez tous les champs marqués d'un astérisque.</li> <li>Cliquez sur I am not a Robot (« Je ne suis pas un robot »).</li> <li>Cochez la case avant l'énoncé « J'accepte les Conditions générales d'Utilisation () ».</li> <li>Cliquez sur Envoyer.</li> </ul>                                                      | connexion club / équipe         nom d'utilisateur         mot de passe         connexion         mot de passe oublié?         créer un nouveau compte         connexion comme organisateur d<br>évènement                                                         |  |
| <ul> <li>Vous recevrez peu de temps après<br/>un courriel de confirmation pour<br/>activer votre compte.</li> <li>Vous pouvez maintenant inscrire<br/>vos athlètes, les membres de votre<br/>club ou vous-même. Vous pouvez<br/>effectuer plusieurs inscriptions à la<br/>fois.</li> <li>Assurez-vous d'avoir une carte de<br/>crédit à portée de main pour<br/>effectuer le paiement en ligne.</li> </ul> | Your account has been activated for event 2018 Karate Canada Summit.<br>You are now able to register participants for this event.<br>Link to SET Online Karate: <u>https://www.sportdata.org/karate/set-online-ca/</u><br>With best regards, your Sportdata team. |  |
| • Une fois votre compte activé (ou s'il e                                                                                                    | est déjà créé), <b>retournez au site Web de SPORTDATA</b>                                                                                                    |  |

pour vous inscrire au Sommet : <u>https://www.sportdata.org/</u>.

| INSCRIPTION AU SOMMET 2018 DE KARATÉ CANADA                                                                                                    |                                                                                                    |
|----------------------------------------------------------------------------------------------------|----------------------------------------------------------------------------------------------------|
| Rendez-vous sur le site Web de <b>SPORTDATA</b> : <u>https://www.sportdata.org/</u> .                                                                                     |                                                                                                    |
| Cliquez sur <b>Connexion</b> et utilisez vos données de connexion pour ouvrir une session.                                                                                |                                                                                                    |
| <ul> <li>Sélectionnez le logo KARATE parmi les<br/>sports de combat à l'écran.</li> </ul>                                                                                 | Karate                                                                                                    |
| <ul> <li>Dans le menu déroulant All Events<br/>(« Tous les événements »), cliquez sur<br/>Karaté Canada, puis 2018 Karate Canada<br/>Summit (« Sommet 2018 »).</li> </ul> | 2018.09.28 SEPTEMBER<br>CANADO 23. SUMMIT<br>CANADO 24. SUMMIT<br>Seminaire<br>EDAYS 9 HOURS 120 /-                                                                                                    |
| • Cliquez sur l'icône Enregistrement.                                                                                                    |                                                                                                    |
| Dans le menu déroulant <b>Sportifs</b> , cliquez<br>sur <b>Nouvelle inscription individuelle</b> .                                                                        | Dashboard mes coordonnées d'utilisateur mon club/équipe<br>SPORTDATA: KARATE / SET ONLINE KARATE CANADA / CALENDRIER / 2<br>ENRECAISTREMENT<br>PIESS<br>OTHER TIEMES<br>TOTHER TIEMES<br>TOTHER TIEM |
| Sélectionnez un adhérent ou cliquez sur <b>Créer/Modifier un sportif</b> pour en ajouter un nouveau.                                                                      |                                                                                                    |
| <ul> <li>Sélectionnez l'une des options offertes<br/>dans la section Catégories.</li> </ul>                                                                               | chex multiples de catégories possibile en cliquant tout en appuyant sur la touche CTRL  sportifs* Celentmodifier un sporti  Celentmodifier un sporti  Celentmodifier un sporie un sporti  Celentmodifier un sporie un sporti  Cele                                                                                                    |
| Cliquez sur Envoyer.                                                                                                    |                                                                                                    |
| <ul> <li>Retournez plus haut sur la page et cliquez<br/>sur My Current Entries/Payment (« Mes<br/>inscriptions/Paiement »).</li> </ul>                                    | 🔋 sportifs 👻 🔒 My Current Entries / Payment 👘                                                                                                    |

| Description                                |
|--------------------------------------------|
|                                            |
| Payer avec PayPal                          |
| Entrez votre adresse email pour commencer. |
| Email                                      |
| Suiv                                       |
| Utilisez le numéro de téléphone à la place |
|                                            |
| Payer par carte bancaire                   |
|                                            |
| English   Français   Español   中文          |
|                                            |